## Kedves Hallgatók!

Ezúton tájékoztatom Önöket, hogy a Testnevelési Egyetemen a 2017/2018. tanévtől a korábbi rendszert kiváltva bevezetésre kerül az **elektronikus formátumú Neptun órarend**.

A 2016/2017. tanév II. félévében a bevezetést megelőző hosszabb előkészítő folyamatnak az utolsó teszt időszaka zajlik.

Ennek keretében saját hallgatói felületén az "Órarend" gombot kiválasztva mindenkinek lehetősége van - több féle beállítás alapján – megtekinteni és kinyomtatni az intézmény által összeállított órarendjét.

|   | Tanulmányi                                                                                | Cgysdges Tanulmányi Rendszer<br>rendszer Neptun Meet Street                                                                                      |                                                                                                    |      |
|---|-------------------------------------------------------------------------------------------|----------------------------------------------------------------------------------------------------|----------------------------------------------------------------------------------------------------|------|
|   | Saiát adatok                                                                              | Tanulmányok Tárgyak Viz                                                                                                    | zsák Pénzüsvek Információ Üsvintézés                                                                                                    |      |
| Ň | ) Aktualitás                                                                              | Képzés adatok<br>Féléves adatok                                                                                                    |                                                                                                    |      |
|   | Neptun okosti<br>Próbálja ki az ir<br>mobilalkalmazá<br>Windows vagy<br>okostelefonon.    | Orarend<br>Tanulmányi átlagok<br>Leckekönyv<br>Mintatanterv<br>Mérföldkövek<br>Szakmai gyakorlat<br>Publiksiólók<br>Konrulticiók<br>Előrehaladás | šádása kedvence nez<br>vények Leadott kérvények                                                                                                    |      |
|   | <ul> <li>Beérkezett</li> <li>Elküldött üz</li> <li>Beállítások</li> <li>Címtár</li> </ul> | Hivatalos bejegyzések<br>Szakdolgozat/Szakdolgozat jelentkezés<br>Egybefüggő 2<br>Egyéni tanulm                                                  | jas finanszírozási formáról történő lemondás<br>passzív félévet követő 3. félévben jogviszony szüneteltetés önhi<br>ányi rend kérelem                                                                        | ibán |
|   | Naptár                                                                                    | Egyéni tanulm<br>Hallgatói jogy<br>Kreditelismert<br>Kreditelismert                                                                              | iányi rend kérelem (ERASMUS)<br>Íszony megszüntetése saját kérésre kérelem<br>tetési kérelem más intézményből érkező hallgatók részére BIOM<br>tetési kérelem más intézményből érkező hallgatók részére SPOR | ECH/ |
|   | 11 M Con                                                                                  | o. o. o                                                                                                    |                                                                                                    |      |

Amennyiben az egyik (vastag betűvel jelölt) napra kattint a naptárban, akkor is a "**Tanulmányok** / **Órarend**" felületre navigálja a program. A naptár funkció egyéb előnyökkel is jár, az órarendi időpontok importálhatók saját (pl. Google, mobiltelefonos) naptárakba, ezeken keresztül a kezdési időpontokra figyelmeztető jelzés állítható be, stb.

## I. Az órarend felület

Alapbeállítás a felületen a heti nézet, ahol egy adott hét órái tekinthetők meg, megnyitáskor az éppen aktuális hetet láthatjuk, erről a nyilakkal tudunk előre és hátra lapozni. A nézet szabadon változtatható (napi, heti, havi, napló)

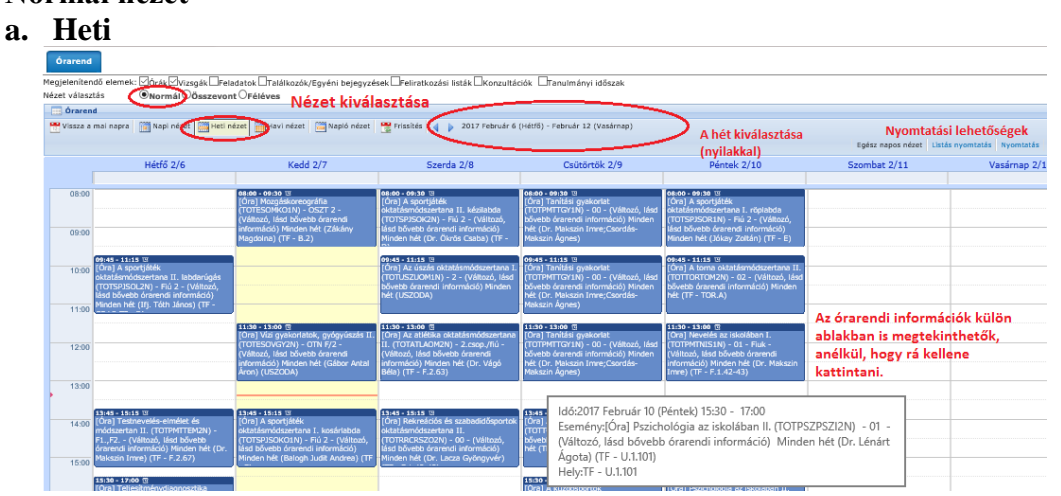

## 1. Normál nézet

# b. Napi

| > Órarend                                                                                                    |
|----------------------------------------------------------------------------------------------------|
| Művetetet: Hozzáadás a kedvencekhez                                                                                                    |
| Grand                                                                                                    |
| Megidentendő demek: Ence Tressé Pressés Endets Endétsozávítyséni tejegyzések Petratuzási telák Endonzutációk Enanutmányi tálszak<br>Nézet válaszás – ©Kornam Diszezent Offektere                                                                                                    |
| in Órarend                                                                                                    |
| 😬 Vissza a mai napra 👔 Nagri Nazao 🔄 Heti nézet 🔚 Havi nézet 🔄 Napió nézet 🖳 Yasjó Arkzet 🖳 Visszádés 🌾 👂 2017 Február 8 (Szenda)                                                                                                    |
| Egész napos nézet Listás nyontatás Nyontatás Naptér export                                                                                                    |
| Szerda 2/8                                                                                                    |
|                                                                                                    |
| (0) ( M 44 - 49-3) 31     (0) ( M 45 - 49-3) 32     (0) ( M 2 - 400-100 ( M 24 - 400 - 400        |
|                                                                                                    |
| 1000 To 1113 0 To 1113 0 T  |
| 1100                                                                                                    |
| 1136 ; 156 ()<br>() Registration of the state of the state |
|                                                                                                    |
| 12.00                                                                                                    |

#### c. Havi

| Órarend                                                                                                    |                                                                                                    |                                                                                                    |                                                                                                    |        |
|----------------------------------------------------------------------------------------------------|----------------------------------------------------------------------------------------------------|----------------------------------------------------------------------------------------------------|----------------------------------------------------------------------------------------------------|--------|
| Műveletek: Hozzáadás a kedvencek                                                                                                    | hez                                                                                                    |                                                                                                    |                                                                                                    |        |
| Órarend                                                                                                    |                                                                                                    |                                                                                                    |                                                                                                    |        |
| Megjelenítendő elemek: 🗹 🎰 🗤 Mizsg                                                                                                    | ák 🗆 Feladatok 🖾 Találkozók/Egyéni be                                                                                      | jegyzések 🛛 Feliratkozási listák 🗆 Konz                                                                                   | rultációk 🛛 Tanulmányi időszak                                                                                                    |        |
| Nézet választás 💿 Normál 🔾                                                                                                    | sszevont OFéléves                                                                                                    |                                                                                                    |                                                                                                    |        |
| 🥅 Órarend                                                                                                    | $\sim$                                                                                                    |                                                                                                    |                                                                                                    |        |
| Vissza a mai napra 🛗 Napi nézet                                                                                                    | 🛗 Heti nézet 🔛 Havi nézet 📄 spló                                                                                           | nézet 🚆 Frissítés 🧃 🗼 2017 Febru                                                                                          | iár                                                                                                    |        |
| Hétfő                                                                                                    | Kedd                                                                                                    | Szerda                                                                                                    | Csütörtök                                                                                                    | Péntek |
| 30                                                                                                    | 31                                                                                                    | Február 1                                                                                                    | 2                                                                                                    | 3      |
|                                                                                                    |                                                                                                    |                                                                                                    |                                                                                                    |        |
| 6                                                                                                    | 7                                                                                                    | 8                                                                                                    | 9                                                                                                    | 10     |
| 09:45 [Ora] / opimioszoka okazasmos<br>09:45 [Ora] Különleges nevelési igényű<br>11:30 [Óra] Vízi gyakortatok, gyógyúszá<br><u>Továbbiak még: 3</u>    | uosou jora japonadak gyögyttö adaptak<br>(99:45 [Ora] Iskolaegészségtan (TE-TGY)                                           | US:00 (Ora) A sportalebox okcatasmos<br>09:45 [Ora] Testnevelés emléte és mód<br>11:30 [Óra] Mozgáskoreográfia (TE-TGY    | Ustou (non jskola tankas gyakonat II.)<br>09:45 [Ora] Iskolai tankäs gyakonta II.<br>11:30 [Óra] Iskolai tankäsi gyakonta II.<br>13:45 [Óra] A sportjátékok elmélete (TE          |        |
| 13                                                                                                    | 14                                                                                                    | 15                                                                                                    | 16                                                                                                    | 17     |
| 08:00 (Óra) A. gimnasztika oktatásmóds<br>09:45 (Ora) Különleges nevelési igényű<br>11:30 (Óra) V/zi gyakorlatok, gyógyűszá<br><u>Továbbiak még: 3</u> | 08:00 [Óra] Sportágak gyógyító adaptár<br>09:45 [Ora] Esetmegbeszélő csoport (Tř<br>11:30 [Óra] Fogyatékosok nevelése és s | 08:00 [Óra] A sportjátékok oktatásmóds<br>09:45 [Ora] Testnevelés elmélet és mód<br>11:30 [Óra] Mozgáskoreográfia (TE-TGY | 08:00 [Óra] Iskolai tanítási gyakorlat II.<br>09:45 [Óra] Iskolai tanítási gyakorlat II.<br>11:30 [Óra] Iskolai tanítási gyakorlat II.<br>13:45 [Óra] A sportjátékok elmélete (TE |        |

## d. Napló

| > Órarend                |                                                                                                    |                                       |
|--------------------------|----------------------------------------------------------------------------------------------------|---------------------------------------|
| Műveletek: Hozzáadás a   | kedvencekhez                                                                                                    |                                       |
| Órarend                  |                                                                                                    |                                       |
| Megjelenítendő elemek:   | na zasoák – Feladatok – Találkozók/Egyéni belegyzések – Feliratkozási listák – Konzultációk – Tranulmányi időszak                                                                                                    |                                       |
| Nézet választás          | Normál Osszevont OFéléves                                                                                                    |                                       |
| - Órarend                |                                                                                                    |                                       |
| 99 Marca a mai anna 200  | New Joint With the Without State Without State And Annual State State                                                                                                    |                                       |
| 🖭 vissza a marinapra 🛛 🏢 | napi nezet 🔤 neti nezet 🛅 navi nezet 📷 napi nezet 🔁 Prissies 🖣 🖡 zuzz Pentuar                                                                                                    |                                       |
|                          |                                                                                                    | Egész napos nézet Listás nyomtatás Ny |
|                          |                                                                                                    |                                       |
|                          | 08:00 - 09:30 TÓral A gimnasztika oktatásmódszertana (TE-TGYN5-TOR-GOM) - 02 - (Változó, lásd bővebb órarendi informádó) Minden hét (TF - TOR.B) 🛙                                                                                                    |                                       |
|                          | 09:45 - 11:15 [Ora] Különleges nevelési igényű tanulók (TE-TGYNS-PMT-KNIT) - 00 - (Változó, lásd bővebb órarendi információ) Minden hét (Dr. Budainé Dr. Csepeia Yvette) (TF - F.1.42-43) 🗉                                                                                                    |                                       |
| 2017.02.06 (Héttő)       | 11:30 - 13:00 [Őra] Vízi gyakorlatok, gyógyúszás II. (TE-TGYNS-ESO-VGY2) - LÁNY - (Változó, lásd bővebb órarendi információ) Minden hét (Gábor Antal Áron) (USZODA) 🗉                                                                                                    |                                       |
| 2017-02-00 (1010)        | 13:45 - 15:15 [Óra] Gyógytestnevetés tanitási gyakorlat II. (TE-TGYNS-PMT-GYT2) - 00 - (Változó, lásd bővebb órarendi információ) Minden hét (Trájer Emese;Bosnyák Edit;Dr. Farkas Anna) 🛽                                                                                                    |                                       |
|                          | 15:30 - 17:00 [Ora] Gyógytestnevelés tanitási gyakorlat II. (TE-TGYNS-PMT-GYT2) - 00 - (Változó, lásd bővebb órarendi információ) Minden hét (Trájer Emese;Bosnyák Edit;Dr. Farkas Anna) 🗉                                                                                                    |                                       |
|                          | 17:15 - 18:45 [Ora] Gyógytestnevelés tanitási gyakorlat II. (TE-TGYN5-PMT-GYT2) - 00 - (Változó, lásd bövebb órarendi információ) Minden hét (Trájer Emese; Bosnyák Edit; Dr. Farkas Anna)                                                                                                    |                                       |
| 2017.02.07 (Kedd)        | 08:00 - 09:30 [Öra] Sportágak gyógyító adaptációja II. (TE-TGYNS-ESO-SGA2) - TGYNS LANY - (Változó, lásd bővebb órarendi információ) Minden hét (Trájer Emese) (TF - D) 🗉                                                                                                    |                                       |
|                          | 09:45 - 11:15 [Ora] Iskolaegeszségtan (TE-TGYN5-ESO-IET) - GYTSN - (Változó, lásd bővebb órarendi információ) Minden hét (Dr. Uvacsek Martina Krisztina) (TF - F.2.67) 🛙                                                                                                    |                                       |
|                          | 08:00 - 09:30 [Ôra] A sportjátékok oktatásmódszertana (kosárlabda) IV. (TE-TGYNS-SPJ-SPJM4) - Lány - (Változó, lásd bővebb órarendi információ) Minden hét (Balogh Judit Andrea) (TF - E)                                                                                                    |                                       |
| 2017.02.08 (Szerda)      | 09:45 - 11:15 [Ora] Testnevelés elmélet és módszertan II. (TE-TGYN5-PMT-TEM2) - 01 Fiú - (Változó, lásd bővebb órarendi információ) Minden hét (Csordás-Makszin Ágnes) (TF - F.2.58) u                                                                                                    |                                       |
|                          | 11:30 - 13:00 [Öra] Mozgáskoreográfia (TE-TGYNS-ESO-MGK) - 1 - (Változó, lásd bővebb órarendi információ) Minden hét (Zákány Magdolna) (TF - B.2) 🗉                                                                                                    |                                       |
|                          | 08:00 - 09:30 [Ora] Iskolai tanitási gyakorlat II. (TE-TGYNS-PMT-ITGY2) - 00 - (Változó, lásd bővebb órarendi információ) Minden hét (Dr. Budainé Dr. Csepela Yvette) 🗉                                                                                                    |                                       |
| 2017.02.09 (Csütörtök)   | 09:45 - 11:15 [Ora] Iskolai tanitási gyakorlat II. (TE-TGYNS-PMT-ITGY2) - 00 - (Változó, lásd bövebb órarendi informádó) Minden hét (Dr. Budainé Dr. Csepela Yvette) 🕾                                                                                                    |                                       |
|                          | 11:30 - 13:00 [Dra] Tskolai tanitasi gyakortat II. (TE-TGYNS-PMT-ITGY2) - 00 - (Väitozo, lasd bövebb örarendi információ) Minden het [Dr. Budainé Dr. Csepela Yvette] 🗉                                                                                                    |                                       |
|                          | 13:45 - 13:15 [Ura] A sportjatskok elmeite (1E-1GTK5-Si/5-Xe) - 5 televes - (Valtozo, lasd bovebb orarendi informacio) Minden net (Ur. Unjestjakne Kegi Mananna) (1F - F-Z.67) W                                                                                                    |                                       |
|                          | 08:00 - 09:30 [Dra] A gimnasztika oktatasmodszertana (1E-1GTMO-10R-GOM) - 02 - (Valtozo, laso bövebb örarendi informado) Minden het (1F - 10R-B)@                                                                                                    |                                       |
|                          | 09:40 - 11:15 [Ura] Ruionkejes nevelesi idenvu tanutok (1=-10:170-PMI-KNII) - 00 - (Veltozo, lasd bovebb orarendi informacio) Minden net (Dr. Sudaine Dr. Csepela Yvette) (1+ - F.1.42-4.5) =                                                                                                    |                                       |
| 2017.02.13 (Hétfő)       | 11:30 - 13:00 [Ura] VI2 gyakonatok, gyogyuszas II. (TE-TGING-ESU-VGZ) - UNIT - (Valcizo, laso boverolo oraneki i informació) miniem het (Lasor Ankal Anon) (USZODA) (J<br>12:45 [E1:51:50:10] - Ochu texture adda backful i unitaria III. CE TCINE DUT COTD. (O. 20/Back fuel Anan) (JE-D                                                                                                    |                                       |
|                          | 15:15 - 15:15 (Dring) sybaytest levels taminas gyakonas II. (E-10H52PH1GH12) - 00 - (Velizzo, Jaso bovelo crateriol informació) Minde hec (Trajer Entest-bosinya Colc, in Trans Amo) -<br>15:10 - 12:00 (Traje 10) sybaytest and taminas gyakonas II. (E-10H52PH1GH12) - 00 - (Velizzo, Jaso bovelo crateriol informació) Minde hec (Trajer Entest-bosinya Colc, in Terroris, Editor, Editor, E    |                                       |
|                          | 17-15 - 1645 (Dran Grögelstervetet tambas grökentet t. (TE-Größerheiden) - der Vellazio, lake bereich der stellt minimizion mitter mitter ter interes upowyrak GE-DL Farkas Anna 1<br>17-15 - 1845 (Dran Grögelstervetet tambas grökentet t. (TE-Größerheiden) - der Vellazio, lake bereich and breibe der stellt minimizion het (Träger Enseign obwerdet K. Ed. Dr. Farkas Anna) 12<br>17-15 - 1845 (Dran Grögelstervetet tambas grökentet t. (TE-Größerheiden) - der Vellazio, lake bereich and breibe der stellt mitter ter Bereich and breibe der stellt mitter ter Bereich and breibe der stellt mitter bereich and breibe der stellt mitter bereich and breibe |                                       |
|                          | 08:00 - 00:30 [first Southask nukralith adaptivitis 11 (TE-TICVISEESD.SCA) - TICVISE (MY - 0/Mark 14er) Market Median Middlen Alf (first Ended) data and a start and a start a     |                                       |
| -                        |                                                                                                    |                                       |

**2. Összevont nézet** Összevont nézetben egy hétre vetítve látjuk az összes órát. Ahol eltérő heteken más órák vannak, ott egy ablakban több óra fog szerepelni egymás mellett.

|         | Windows vagy IOS rendszerű<br>okostelefonon.<br>Hét ujaga:                                                                                                    | 21ás ONormál Oðsszevon<br>2018/17/2 V<br>Minden hét V<br>nd                                                                                                    | e OFéléves Mind                                                                                                    | den hét megjelenítése e                                                                                                    | gy felületen                                                                                                    |                                                                                                    |
|---------|----------------------------------------------------------------------------------------------------|----------------------------------------------------------------------------------------------------|----------------------------------------------------------------------------------------------------|----------------------------------------------------------------------------------------------------|----------------------------------------------------------------------------------------------------|----------------------------------------------------------------------------------------------------|
| 7       | 🛛 Üzenetek 🛛 🖸 🔀                                                                                                    |                                                                                                    |                                                                                                    |                                                                                                    |                                                                                                    |                                                                                                    |
| 511<br> | Beérkezett üzenetek (3)     Elküldött üzenetek                                                                                                    | Hétfő                                                                                                    | Kedd                                                                                                    | Szerda                                                                                                    | Csütörtök                                                                                                    | Péntek                                                                                                    |
| 2       | Beállitások     OB:00     OB:00     OB:00     OB:00     OB:00     OB:00                                                                                                    | 9 04:00 - 00:30 13<br>[Öra] Belgyógyászat,<br>gyermekgyógyászat II. (TE-TGYNS-<br>ESO-BGY2) - GYTSN - Változó, lásd<br>5 bővébb órarendi informácó () Minden<br>hét (Prof. Dr. Tóth Miklós) (TF -                             | (8:60 - 09:30<br>[Óra] Ortopédia, sebészet,<br>traumatológia II. (TE-TG/NS-ESO-<br>OST2) - G/TNS - Változó, lásd<br>bóvebb órarendi információ () Minden<br>hét (Dr. Mészárosné Dr. Seres Leila                           | 08:00 - 09:30 'S<br>[Óra] A toma elmélete (TE-TGYNS-<br>TOR-TORE) - 02 - Változó, lásd<br>bővebb órarendi információ () Minden<br>hét ( Toma - B terem)                                                     |                                                                                                    |                                                                                                    |
|         | Naptár         ☑ №           4         2017. február         →           H         K Sze Cs         P Szo V           30         31         1         2         3           6         7         8         9         10         11                                                                                                    | 00149 - 11115 (E)<br>(Öra) Belgyógyászat,<br>gyermekgyógyászat,<br>ESO-BS/2 - GYTSN - Változó, lásd<br>bővebb órarendi információ () Minden<br>hét (Prof. Dr. Tóth Miklós) (TF -                                              | 9943 - 1115 ()<br>[Óra] A küzdősportok<br>ektatásmódszertana (Birkózás, Judo)<br>(TE-TGYNS-KUZ-KUZM) - Lány cs<br>Változó, lásd bővebb órarendi<br>információ () Minden hét (Dr. Fodor                                    | 09:45 - 11:15 G<br>[Ôra] Gyögytestnevelés elmélete és<br>módszertana II. (TE-TGYNS-ESO-<br>GYTEM2) - 00 - Változó, lásd bővebb<br>órarendi információ () Minden hét<br>(Dr. Barkovits Margit) (TF - F.2.60- | 09:43 - 1113 ()<br>[Óra] A sportjátékok<br>oktalásmódszertana (Iabdarúgás) II.<br>(TE-TGYNS-SPI-SPIM2) - Lány -<br>Változó, lásd bővebb órarendi<br>Információ () Ninden hét (II). Tóth           | 09x43 - 11:13<br>(Öra) Pedagógiai pszichológia (TE-<br>TGYNS-PSZ-PS) - 03 - Váltazó, lásd<br>bővebb árarendi informáciá () Minden<br>hét (Szemes Ágnes) (TF - F.1.42-43)                 |
|         | 13         14         15         16         17         18         19           20         21         22         23         24         25         26           27         28         1         2         3         4         5         6           6         7         8         9         10         11         12           26         44         5         10         11         12 | 11:38 - 13:00 <sup>1</sup> 3<br>[Öra] Az atlétika oktatásmódszertana<br>j (ugrások) II. (TE-TGYN5-ATL-AOM2)<br>- Iány - Váltazó, lásd bövebb órarendi<br>információ () Minden hét (Dr.<br>Benczenleitner Ottó) ( Csörsz utcai | 11:30 - 13:00<br>[Óra] Neveléstan (TE-TGYN5-TEP-<br>NLT) - 00 - Változó, lásd bövebb<br>árarendi információ () Minden hét<br>(Prof. Dr. Gombocz János) (TF -<br>F.2.60-61)                                                | 11:30 - 13:00 <sup>13</sup><br>[Óra] Mozgásterápia I. (TE-TGYNS-<br>ESO-MZT1) - 1 - Változó, lásd<br>bövebb órarendi információ () Minden<br>hét (Bosnyák Edit) ( Barakk-<br>Aerobik1)                      | 11:30 - 13:00 10<br>[Óra] Funkcionális anatómia II. (TE-<br>TGYN5-ESO-FUA2) - GYT5N -<br>Váttazó, lást bővebb órarendi<br>információ () Minden hét (Dr. Faludi<br>Judit) ( TF - U.1.101)          | 11:30 - 13:00 ਤ<br>[Ora] Onismereti csoport (TE-TGYNS-<br>PSZ-OCS) - 1/03 - Višitază, liśsi<br>bövebb órarendi információ () Minden<br>hét (Kovács Krisztina) ( Pszichológia<br>Tanszék) |
|         | Lourak Envisedak<br>Traiálkoži Kredadok<br>Prelidatok<br>Konzultációk<br>Műveletek: Naptár export                                                                                                    | 13.45 - 15:15<br>(Ún) Oktatšai rendszerek elmélete<br>(TF-TG-NS-TRP-ORE) - 00 - Változó,<br>Iásd Bóvebb árrendi információ ()<br>Winden Het (Dr. Borosán Lívia) (TF-<br>7.2.60-61)                                            | 13/49 - 13/15 🐑 13/49 - 13/15 🕾<br>(Öra) Marfas és étri (Öra) Az aerosik,<br>muskólson II. (TE' az RG és a tánc<br>MEI2) - 00 - változ elmétete (TE-<br>árarendi irönnöket (TS/NS-TOR-<br>(De Bábosik Zottár ARTE) - 01 - | 1343 - 15:15 C<br>(Ôra) Ortopélia, sebészet,<br>traumatódója II. (TE-TGYNS-ESC<br>OST2) - GYTNS - Váltazá, iled<br>Dővebé órarali informásó (MM ten<br>hét. (Dr. Mészárosné Dr. Seres Leis                  | 1345 - 13:15 © 13:45 - 13:15 ©<br>(Öre) A pedapópus (Öre) Az úszás<br>POC) - 00 - Változ elméletet (TE-<br>érarendi informálet TGYNS-USZ-<br>(Or: Borosán Lívia) USZE) - 3 -<br>51) Változó, lásd | Különböző órák egy<br>időpontban, eltérő<br>heteken.                                                                                                    |

## 3. Féléves nézet

Féléves nézetben listázva láthatóak az órák, egy-egy sor fölé állva külön ablakban olvashatóak az információk.

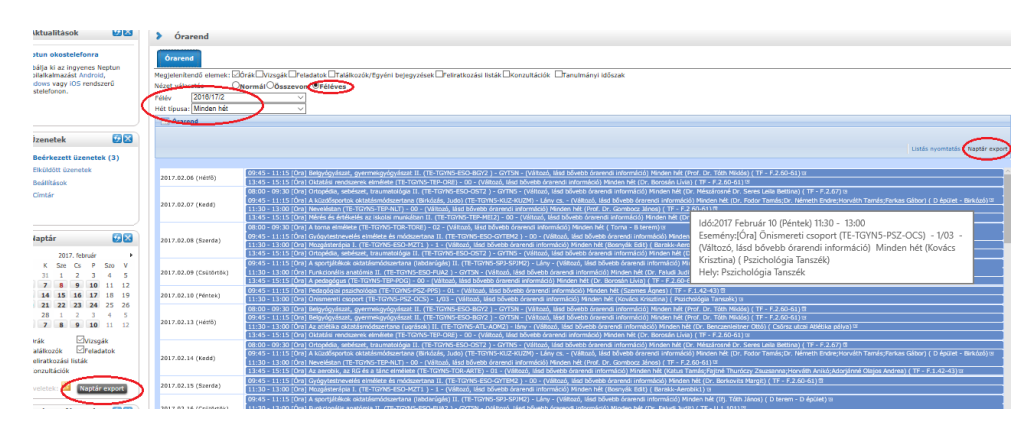

**Fontos!** A páros/páratlan hét szűrök használatát nem javasoljuk, ugyanis az egyetemi órarendi időszakba a levelezős K hetek is beletartoznak, melyek a nappalis hetek között szerepelnek, így a hetek sorszámozása – és páros és páratlan tulajdonsága - eltér a tanítási rendben használtaktól.

| Tanítási rend szerinti<br>hét | 1K  | 1 | 2    | 3     | 2K    | 4 | 5 | 6   | 3K     | 7  | 8  | 9  | <b>4</b> K | 10 | 11 | 12 | 13 |
|-------------------------------|-----|---|------|-------|-------|---|---|-----|--------|----|----|----|------------|----|----|----|----|
| Neptun órarendi hét           | 1   | 2 | 3    | 4     | 5     | 6 | 7 | 8   | 9      | 10 | 11 | 12 | 13         | 14 | 15 | 16 | 17 |
|                               |     |   |      |       |       |   |   |     |        |    |    |    |            |    |    |    |    |
| Levelező tagozatos K het      | tek | Ρ | árat | lan h | netek |   | P | áro | s hete | ek |    |    |            |    |    |    |    |

A következő félévtől a páros-páratlan jelzők helyett az A hét és B hét elnevezéseket fogjuk bevezetni.

Minden felvett kurzus szerepel az órarendben (melynek van órarendi információja). Az esetlegesen régebbi kódon felvenni szükséges tárgyak, amennyiben hozzá vannak rendelve az új tárgykódokhoz, szintén meg kell jelenjenek az órarendben.

Bármilyen nézetben az órarendi tételekre kattintva a tárgy jellemzőit láthatjuk és további műveleteket végezhetünk.

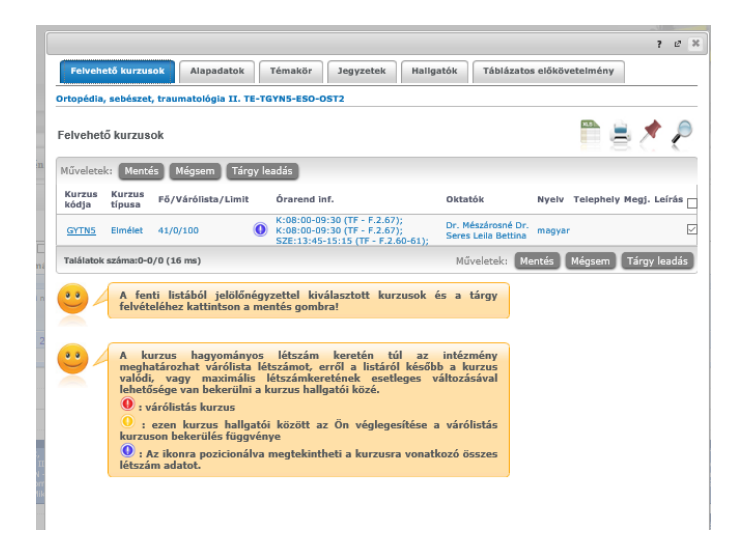

## 4. Nyomtatási lehetőségek

Az órarend többféle módon nyomtatható ki:

## a. Grafikus nyomtatás (adott hétre alkalmazható)

| ó   | ra    | rend                                                                                                    |                                                                                                    |                                                                                                    |                                                                                                    |                                                                                                    |              |               |
|-----|-------|----------------------------------------------------------------------------------------------------|----------------------------------------------------------------------------------------------------|----------------------------------------------------------------------------------------------------|----------------------------------------------------------------------------------------------------|----------------------------------------------------------------------------------------------------|--------------|---------------|
| No  | mál   | órarend, 2017.02.06 20                                                                                                    | 17.02.12.                                                                                                    |                                                                                                    |                                                                                                    |                                                                                                    |              |               |
| Típ | usol  | k: Órák                                                                                                    |                                                                                                    |                                                                                                    |                                                                                                    |                                                                                                    |              |               |
|     |       | Hétfő 2/6                                                                                                    | Kedd 2/7                                                                                                    | Szerda 2/8                                                                                                    | Csütörtök 2/9                                                                                                    | Péntek 2/10                                                                                                    | Szombat 2/11 | Vasárnap 2/12 |
|     | 08:00 |                                                                                                    | 68:60 - 06:30 (3<br>[Öra] Ontopédia, sebészet, traumatológia II.<br>(TE-TGYNS-ESO-OST2.) - GYTNS - (Változó,<br>lászl bővebb órarendi információ) Minden hét<br>Or. Mészironé Dr. Seres Leila Bettina) (TF -                 | 04:00 - 00:30 (3<br>[Üra] A toma elmélete (TE-TGY15-TOR-TORE)<br>- 02 - (Változó, lásd bővebb órarendi<br>információ) Minden hét (TF - TOR.B)                                                                             |                                                                                                    |                                                                                                    |              |               |
|     | 09:00 | 09:45 - 11:15 E                                                                                                    | F 2.67)                                                                                                    | 09:45 - 11:15 0                                                                                                    | 06#45 - 11:15 <sup>1</sup>                                                                                                    | <b>99</b> 145 - 11:15 回                                                                                                    |              |               |
|     | 10:00 | (Örz) Bekgyógyászat, gyermekgyógyászat II.<br>(TE-TGYNIS-ESO-BGY2) - GYTSN - (Váltazó,<br>Iásá bővetb őrarendi információ) Minden hét<br>(Prof. Dr. Töth Miklás) (TF - F.2.60-61)     | Öra) A küzsősportok oktatásmódszertana<br>(Birkázás, Judo) (TE-TG/NS-KUZ-KUZM) - Lány<br>cs (Válkazá, lásd bővetb órarendi információ)<br>Minden hét (Dr. Fodor Tamás;Dr. Németh<br>Endre; Horváth Tamás;Farkas Gábor) (TF - | Draj Gyógytestnevélés simélete és<br>módszertana II. (TE-TGINS-ESO-GYTEM2) –<br>00 – (vlátezó, lésd bővebb frarendi információ)<br>Ninden hét (Dr. Borkovits Margit) (TF - F.2.50-<br>51)                                 | Örəl A sportjittikok oktatismödszertana<br>(labdarúgás) II. (TE-TGYNS-SPJ-SPJM2) - Lány<br>- (Változó, lásd bővebb órarendi információ)<br>Minden hét (II]. Töth János) (TF - D)  | (Öra) Pedogógiai pszichológia (TE-TGY15-PSZ-<br>PPS) - 01 - (Változó, lásd bővebb órarendi<br>arformáció) Minden hét (Szemes Ágnes) (TF -<br>F.1.42-43)              |              |               |
|     | 12:00 |                                                                                                    | 11.30 - 13.60 til<br>[Öra] Neveléstan (TE-TGNNS-TEP-NLT) - 00 -<br>(Viltozó, Isad bövebb órarendi információ)<br>Nieden hét (Prof. Dr. Gombocz János) (TF -<br>F.2.60-61)                                                    | 11:30 - 13:30 01<br>(Öra) Mozgásterápia I. (TE-TG7NS-ESO-M2T1 )<br>1 - (Vátod, lásd bővebb órerendi<br>információ) Minden Nit (Bosnyák Edit) (TF -<br>8.1)                                                                | 11-36 - 33-60 tot<br>(Öra) Funktonélis anetómie II. (TE-TGYN5-<br>550-FLu2: GYTSN - (Véllozó, lésd bővebb<br>ószrandi információ) Minden hét (Dr. Faludi<br>Judit) (TF - U.1.101) | 11:10 - 13:00 tr<br>(Öra) Örismereti csoport (TE-TGYN5-PSZ-OCS)<br>- 1/03 - (Våltad, läsd bövebb örarendi<br>informåció) Minden hét (Koväcs Krisztina) (TF-<br>PSZT) |              |               |
|     | 13:00 |                                                                                                    |                                                                                                    |                                                                                                    |                                                                                                    |                                                                                                    |              |               |
|     | 14:00 | 13-45 - 15:15 07<br>(Dra) Oklatáší rendszerek elmélete (TE-<br>TorVo-TEP-069) - 00 - (Változó, lákd bővebb<br>órarendi Információ) Minden hét (Dr. Borosán<br>Lívie) (TF - F.2.60-61) | 13+49 - 15-15 <sup>(3)</sup><br>[Ora] Mirřéš és értékelés az iskolai munkában<br>(J. (TF-TCNY-TBP-MEI2) - 00 - (váltazó, liád<br>bővetb órarendi információ) Minden hét (Dr.<br>Bábosik Zoltán) (TF - F.1.42-43)             | 13-43 - 35:15 0<br>(Dra) Ortopédia, sebészet, traumatológia II.<br>(TE-TCNNS-ESO-05T2) - GYTNS - (Változá,<br>lást bövebb áranendi informácsó) Minden hét<br>(Dr. Mészárosné Dr. Senes Leila Bettina) (TE -<br>F.2.60-61) | 13-45 - 55 15 37<br>(Öre) A pedagógus (TE-TGYNG-TEP-PDG) - 00 -<br>(Változó, lánd bövebő árarendi információ)<br>Minden hét (Dr. Borosán Livia) (TF - F.2.60-61)                  |                                                                                                    |              |               |
|     |       |                                                                                                    |                                                                                                    |                                                                                                    |                                                                                                    |                                                                                                    |              |               |

## b. Listás nyomtatás (különböző időszakokra beállítható: heti/havi/féléves)

Órarend

| Feljes félévi                     | órarend, 2017.02.06 20                | 17.05   | .26.                                                                                                    |                    |
|-----------------------------------|---------------------------------------|---------|----------------------------------------------------------------------------------------------------|--------------------|
| Fípusok: Órá                      | ik                                    |         |                                                                                                    |                    |
|                                   | Időpontok                             | Tipusol | x Események                                                                                                    | Termek             |
| 2017.02.06. 9:45 (                | (Hétfő) - 2017.02.06. 11:15 (Hétfő)   | Óra     | Belgvógvászat, gyermekgvógvászat II. (TE-TGYN5-ESO-BGY2 ) - GYTSN - (Változó, lásd bővebb órarendi információ) Minden hét (Prof. Dr. Tóth Miklós) ( TF - F.2.60-61)                                                          | TF - F.2.60-61     |
| 2017.02.06. 13:45                 | (Hétřő) - 2017.02.06. 15:15 (Hétřő)   | Óra     | Oktatási rendszerek elmélete (TE-TGYNS-TEP-ORE) - 00 - (Vátozó, lásd bővebb úrarendi információ) Minden hét (Dr. Borosán Lívia) (TF - F.2.60-61)                                                                             | TF - F.2.60-61     |
| 2017.02.07. 8:00 (                | (Kedd) - 2017.02.07. 9:30 (Kedd)      | Óra     | Ortopédia, sebészet, traumatológia II. (TE-TGYNS-ESO-OST2) - GYTNS - (Változó, lásd bövebb órarendi információ) Minden hét (Dr. Hészárosné Dr. Seres Lella Bettina) (TF - P.2.67)                                            | TF - F.2.67        |
| 2017.02.07. 9:45 (                | (Kedd) - 2017.02.07. 11:15 (Kedd)     | Óra     | A kůzdôsportok oktatásmódszertana (Birkózás, Judo) (TE-TGYN5-KUZ-KUZH) - Lány cs (Változó, lásd bővebb órarendi információ) Minden hét (Dr. Fodor Tamás;Dr. Németh Endre;Horváth Tamás;Farkas Gábor) (D<br>épület - Dirkózó) | D épület - Birkózó |
| 2017.02.07. 11:30                 | (Kedd) - 2017.02.07. 13:00 (Kedd)     | Óra     | Neveléstan (TE-TGYNS-TEP-NLT) - 00 - (Változó, lásd bővebb órarendi információ) Minden hét (Prof. Dr. Gombocz János) (TF - F.2.60-61)                                                                                        | TF - F.2.60-61     |
| 2017.02.07. 13:45                 | (Kedd) - 2017.02.07. 15:15 (Kedd)     | Óra     | Mérés és értékelés az iskolai munkában II. (TE-TGYNS-TEP-MEI2) - 00 - (Változó, lásd bővebb órarendi információ) Minden hét (Dr. Bábosik Zoltán) (TF - F.1.42-43)                                                            | TF - F.1.42-43     |
| 2017.02.08. 8:00 (                | (Szerda) - 2017.02.08. 9:30 (Szerda)  | Óra     | A torna elmélete (TE-TGYN5-TOR-TORE) - 02 - (Változó, lásd bővebb órarendi információ) Minden hét ( Torna - 8 terem)                                                                                                    | Toma - B terem     |
| 2017.02.08. 9:45 (                | (Szerda) - 2017.02.08. 11:15 (Szerda) | Óra     | Gyógytestnevelés elmélete és módszertana II. (TE-TGYN5-ESO-GYTEM2) - 00 - (Változó, lásd bővebb órarendi információ) Minden hét (Dr. Borkovits Margit) (TF - F.2.60-61)                                                      | TF - F.2.60-61     |
| 2017.02.08. 11:30                 | (Szerda) - 2017.02.08. 13:00 (Szerda) | Óra     | Mozgásterápia I. (TE-TGYN5-ESO-MZT1 ) - 1 - (Változó, lásd bővebb órarendi információ) Minden hét (Bosnyák Edit) ( Barakk-Aerobik1)                                                                                          | Barakk-Aerobik1    |
| 2017.02.08. 13:45                 | (Szerda) - 2017.02.08. 15:15 (Szerda) | Óra     | Ortopédia, sebészet, traumatológia II. (TE-TGYN5-ESO-OST2 ) - GYTN5 - (Változó, lásd bővebb órarendi információ) Minden hét (Dr. Hészárosné Dr. Seres Leila Bettina) (TF - F.2.60-61)                                        | TF - F.2.60-61     |
| 2017.02.09. 9:45 (<br>(Csütörtök) | (Csütörtök) - 2017.02.09. 11:15       | Óra     | A sportjátékok oktatásmódszertana (labdarúgás) II. (TE-TGYNS-SP3-SP3M2) - Lány - (Változó, lásd bővebb órarendi információ) Minden hét (If). Tóth János) ( D terem - D épület)                                               | D terem - D épület |
| 2017.02.09. 11:30<br>(Csütörtök)  | (Csütörtök) - 2017.02.09. 13:00       | Óra     | Funkcionális anatómia II. (TE-TGYNS-ESO-FUA2) - GYTSN - (Változó, lásd bővebb órarendi információ) Minden hét (Dr. Faludi Judit) (TF - U.1.101)                                                                              | TF - U.1.101       |
| 2017.02.09. 13:45<br>(Csütörtök)  | (Csütörtök) - 2017.02.09. 15:15       | Óra     | A pedagógus (TE-TGYNS-TEP-POG) - 00 - (Változó, lásd bővebb órarendi információ) Minden hét (Dr. Borosán Lívia) ( TF - F.2.60-61)                                                                                            | TF - F.2.60+61     |

## I. Tárgyfelvétel

Az órarend a **tárgyfelvétel** során is a segítségükre lehet, hiszen az órarendtervező funkció segítségével már a tárgyfelvételt megelőzően órarendtervezőbe rakhatók és megtekinthetők a felvenni kívánt, órarendi információval rendelkező tárgyak/kurzusok, így az esetleges óraütközések kiküszöbölhetők.

is Bezárás

#### 1. Az órarendtervezés menete:

Tárgyfelvétel esetén a megnyitásra kerülő "Tárgy adatok" ablak felvehető kurzusainál található egy "Órarendtervezőbe" gomb, a tetszőleges kurzushoz jelölőnégyzetet kipipálva, majd a gombra kattintva a választott kurzus bekerül az órarend tervező ablakba, így az órák időpontja előzetesen megtekinthető.

| Egységes Tanulmányi Re                                                  | un Meet Street                                                     |                                                                |
|-------------------------------------------------------------------------|--------------------------------------------------------------------|----------------------------------------------------------------|
| át adatok Tanulmányok                                                   | Tárgyak Vizsgák Pénzügyek                                          | Információ Ügyintézés                                          |
| Aktualitások 🛛 🔀 🔀                                                      | Tárgyfelvétel                                                      |                                                                |
| leptun okostelefonra<br>róbália ki az ingvenes Neptun                   | Szűrések Félévek                                                   | : 2016/17/2, <b>Tárgytípus:</b> Mintatanterv tárgyai, <b>M</b> |
| obilalkalmazást Android,<br>/indows vagy iOS rendszerű<br>köstelefonon. | <ul> <li>Csak a meghirdetett tárgyak:</li> <li>Félévek:</li> </ul> | 2018/17/2                                                      |
|                                                                         | Tárgytípus:                                                        | Mintatanterv tárgyai                                           |
| Üzenetek 😥 🔀                                                            | <ul> <li>Tárgynév:</li> <li>Tárgykód:</li> </ul>                   |                                                                |
| Beérkezett üzenetek (3)                                                 | Kurzusoktató:                                                      |                                                                |
| Elküldött üzenetek                                                      | & Kurzuskód:                                                       |                                                                |
| * Beállítások                                                           |                                                                    | Tárovak listázása                                              |
| Cimtár                                                                  | Műveletek: Hozzáadás a kedvencekhe                                 | z. Órarend tervező                                             |

Az órarendtervezőben látszanak az órarendi órák mellett (nyilakkal jelölve, világoskék mezőben) a megtekintésre bejelölt tárgyak.

Figyelem! Az órarend tervezőbe bekerült kurzusok még nem jelentik azt, hogy a kurzus felvételre került!

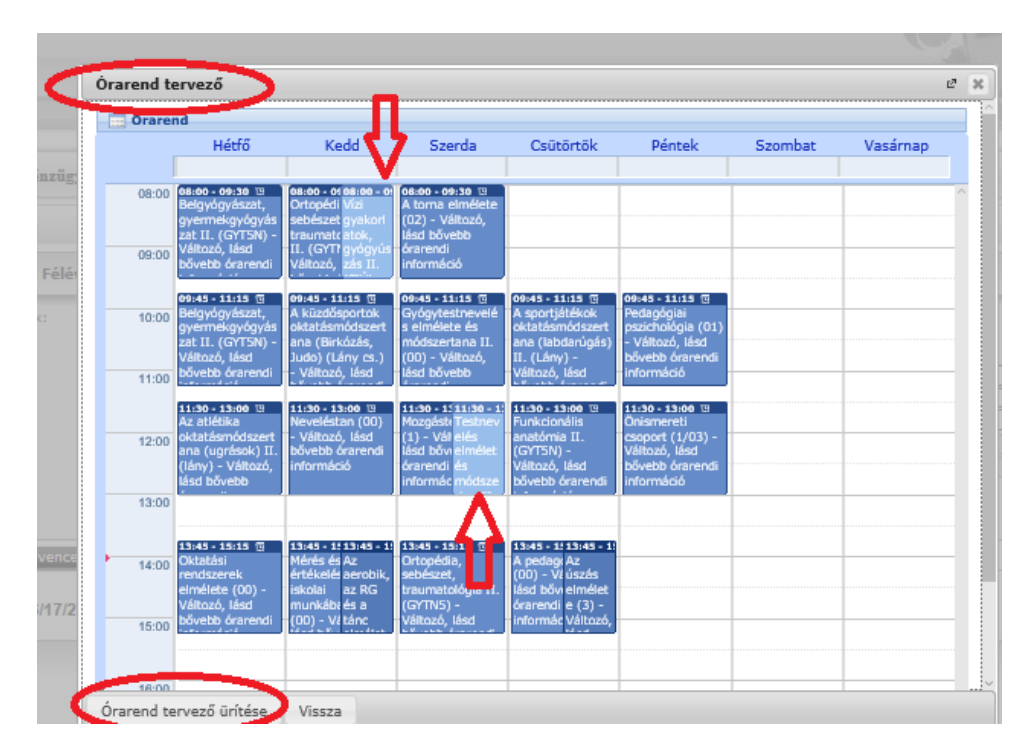

## 2. Tárgyfelvétel:

A megszokott módon történik, vagy az órarendtervezőbe rakott tárgyakra klikkelve is elvégezhető.

Az órarendi felület használatáról és jellemzőiről részletes leírást találnak a **Neptun Hallgatói WEB felhasználói útmutató**ban. (4.3. Órarend – 56. oldal, 5.3.9. Órarend tervező – 120. oldal)

A Neptunban szereplő órarend adatai összhangban kell, hogy legyenek a jelenleg a honlapon - a korábbi, megszokott formában is - megtalálható órarenddel. Ha eltérést tapasztalnak, vagy bármilyen kérdésük van az órarenddel kapcsolatban, vegyék fel a kapcsolatot az órarendszerkesztésért felelős munkatársunkkal:

Szabó-Reigl Judit (Neptun Csoport) e-mail: <u>szabo-reigl.judit@tf.hu</u> tel.: 487-9200/61242

A Neptun automatikus rendszerüzenetet küld minden az órarendet érintő változásról, kérjük ezeket kövessék figyelemmel.

| Üzenet                                                                                                    |                                                                                                    | e 3 |
|----------------------------------------------------------------------------------------------------|----------------------------------------------------------------------------------------------------|-----|
| Tárgy Kurzus órarendi változás     Küldő Rendszerüzenet     Küldős ideje 2017.02.07. 10:22:47     Érvényesség vége     Címzetek                                                                                                    | Órarendi változásról Neptun rendszerüzenet értesítés                                                                                |     |
|                                                                                                    | Előző Követk                                                                                                    | ező |
| Tistelt Hallgatól<br>Tájkózotatjuk, hogy 'MA Testnevelőtanár- győ<br>ejmélete tárjavhoz tartozó '3' kódú kurzus ora<br>Uj időpontok:<br>2017.02.16. 13:45-15:15 TF - F.2.60-61<br>2017.03.09. 13:45-15:15 TF - F.2.60-61<br>2017.04.13. 13:45-15:15 TF - F.2.60-61<br>2017.05.18. 13:45-15:15 TF - F.2.60-61 | yrestnevelő (S félév) (TSK_MSC_TANG5_N)' képzésén 2016/17/2 félévben a 'TE-TGVN5-USZ-USZE-Az úszás<br>endi időpontjai megváltoztak. | ~   |
| Módosító: Szabó-Reigl Judit                                                                                                    |                                                                                                    | ~   |

Visszajelzéseiket a félév alatt folyamatosan várjuk, bízva abban, hogy az órarendkezelő felület használatával és azzal, hogy a tanulmányi ügyintézési folyamatokkal együtt, egy felületen, összehangoltan látják az órarendjüket, könnyebbé válik Önöknek is a tájékozódás.

Észrevételeiket is felhasználva az a célunk, hogy a következő tanévben zökkenőmentes legyen az átállás az elektronikus órarendre.

Üdvözlettel:

Harmos Andrea tanulmányi hivatalvezető

Budapest, 2017. február 9.